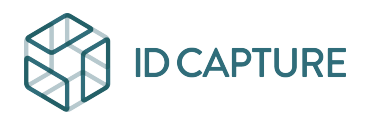

Kennisbank > GESTION FINANCIERE / GESTION DOCUMENTAIRE > Gestion documentaire > Comment déposer des documents ?

## Comment déposer des documents ?

Matthew WRAY - 2025-08-25 - Gestion documentaire

Note

Ressources supplémentaires :

GED - Tutoriel vidéo : déposer un document

GED - Tutoriel Vidéo : réviser un document

Pour **Déposer** un ou plusieurs documents sur Visiobat

- Cliquez dans l'arborescence sur le répertoire de dépôt (généralement Documents/Doc. Projet ou Documents/Doc. EXE).
- 2. Utilisez le bouton **Nouveau** en haut à gauche de la liste des documents (partie droite de la page) :

| $\Diamond$                                                                                  |          | F   | Nouvea       | ux 🔻 | 🖌 Télécharger 🖵 🗗 🕅 Filtres sauvegardés 🗛 Aucun |        |     |      |      |      |      |      |            |            |  |
|---------------------------------------------------------------------------------------------|----------|-----|--------------|------|-------------------------------------------------|--------|-----|------|------|------|------|------|------------|------------|--|
|                                                                                             | rg 💶 🕞   | ✓ X |              |      |                                                 |        |     |      |      |      |      |      |            |            |  |
| Projet <b>(7)</b> / 1 067                                                                   | <u> </u> | A   | -            | 0    | 0                                               | 0      | 0   | 0    | 0    | 0    | 0    |      | <b>?</b> 🖉 |            |  |
|                                                                                             |          |     |              | v    | Phas                                            | e Emt. | Lot | Туре | Bât. | Niv. | Zone | N°   | Ind.       |            |  |
| id capture                                                                                  | 13       | Г   | □ \.         | ?    | EXE                                             | ILE    | 9   | PLN  | ICN  | ATN  | TZO  | 0038 | 0          | test       |  |
| PROJET TEST - ID CAPTURE - (7) / 1 067                                                      |          | Г   | □ <b>\</b> . | ?    | EXE                                             | ILE    | 9   | PLN  | ICN  | ATN  | TZO  | 0026 | 0          | test 19/08 |  |
| Documents - 1032                                                                            |          |     |              | ?    | EXE                                             | DUM    | 1.3 | PLA  | ICN  | ATN  | TZO  | 0003 | 0          | Document   |  |
| Dossier Marché - 1022                                                                       |          |     |              | ?    | EXE                                             | DUM    | 1.3 | PLN  | ICN  | ATN  | TZO  | 0002 | 0          | Document   |  |
| <ul> <li>Documents MOE Phase Chantier</li> <li>Documents EXEP Sous-traitants - 6</li> </ul> |          | E   |              | ?    | EXE                                             | SIDF   | 1.2 | PLN  | ICN  | ATN  | TZO  | 0001 | 0          | Document   |  |
| Desuments EVE 4                                                                             |          |     |              |      |                                                 |        |     |      |      |      |      |      |            |            |  |

Notez que le bouton Nouveau est déroulable pour accéder à la fonction de révision (montée d'indice) ou déposer par délégation pour, par exemple, un sous-traitant (selon droits). Cliquer sans dérouler équivaut à Nouveaux documents.

3. La page de dépôt s'ouvre dans un nouvel onglet.

| Nouvea     | Nouveaux documents de ILEX : Documents EXE |              |       |       |      |      |          |    |                                         |                                         |  |  |
|------------|--------------------------------------------|--------------|-------|-------|------|------|----------|----|-----------------------------------------|-----------------------------------------|--|--|
| Déposer le | es docum                                   | ents         |       |       |      |      |          |    |                                         |                                         |  |  |
| Act        | ualiser                                    | 20 🛩         |       |       |      |      |          |    |                                         |                                         |  |  |
| ۸          |                                            | 🤌 🤌          | 🥏     | ۸     |      |      |          |    |                                         |                                         |  |  |
| EXE 🛩      | 9 🗸                                        | PLN 🗸 ICN 🗸  | ATN 🛩 | TZO 🛩 |      |      |          |    |                                         |                                         |  |  |
| Phase      | Lot                                        | Type Bât.    | Niv.  | Zone  | N°   | Ind. | Titre    |    | Fichier principal                       | Imprimable<br>pdf, dwf, gif, jpg, tif   |  |  |
| EXE 🗸      | 9 🗸                                        | NOT V CMC1 V | ATN 🗸 | S0 🗸  | 0026 | 0 🗸  | Test SLE |    | Choisir un fichier VISIOBATr 2022.pd    | Choisir un fichier Aucun fichier choisi |  |  |
| EXE 🗸      | 9 🗸                                        | PLN 🗸 ICN 🗸  | ATN 🗸 | TZO 🗸 |      | 0 🗸  |          | \$ | Choisir un fichier Aucun fichier choisi | Choisir un fichier Aucun fichier choisi |  |  |
| EXE 🗸      | 9 🗸                                        | PLN 🗸 ICN 🗸  | ATN 🗸 | TZO 🗸 |      | 0 🗸  |          |    | Choisir un fichier Aucun fichier choisi | Choisir un fichier Aucun fichier choisi |  |  |

 Renseignez tous les éléments de codification (phase, lot, type, etc...) selon la charte graphique du projet. Ces éléments correspondent habituellement au cartouche du document. Choisissez un ou deux fichier(s) pour chaque document à déposer.

Il est conseillé de mettre les plans Autocad (DWG) en fichier principal et les autres types de fichier (DWF, PDF, images, etc...) en imprimable. Toutefois, lorsqu'un seul fichier doit être déposé, le laisser en fichier principal. Les dossiers compressés (zip, rar, etc ...) sont acceptés.

○ Cliquez sur "Déposer les documents"

Bon à savoir :

- Pour **changer la phase**, utilisez la liste située **au-dessus de la colonne** phase (on ne peut déposer que sur une seule phase à la fois).

- Les listes au-dessus des en-têtes de colonnes permettent de sélectionner la même valeur sur toutes les lignes de dépôt en cliquant Actualiser.

- Les petits **livres violets** ouvrent la liste des valeurs possibles avec leurs libellés.

- Si la zone Titre est vide, le nom du fichier principal est ajouté comme titre du document.

4. Une petite fenêtre surgira pour vous demander confirmation. et vous accéderez ensuite à une page récapitulative de votre dépôt : ne pas refermer la page de dépôt avant l'affichage de cette confirmation. Selon le volume des fichiers envoyés et les caractéristiques de la liaison Internet utilisée, le temps de chargement peut parfois être important et la navigation vers d'autres pages du projet sujette à des ralentissements.

**NB** : L'information du dépôt de vos documents sera diffusée par emails aux intervenants concernés du projet. Cette diffusion a généralement lieu le lendemain du dépôt.

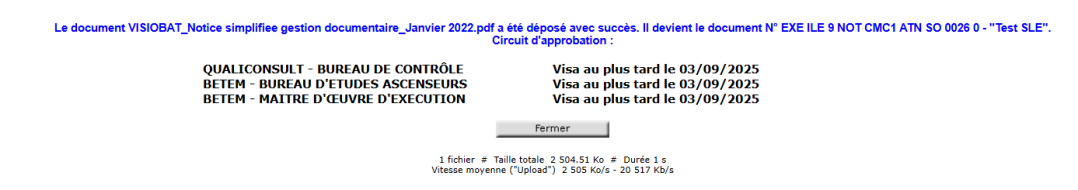

 De retour sur la liste des documents, vous devez cliquer à nouveau sur le dossier dans l'arborescence pour faire apparaître vos nouveaux documents. Vous pouvez également utiliser le symbole en V vert sous le bouton nouveau si des filtres sont actifs :

|                                                                | ng 💶 | G  | Nouves | iux 🖷 | · 🛣  | Télécha     | nger 🕻 | - <b>C</b> |     | Filtre    | s sauv    | egardés 🚺 | Aucun      | ~               | Sélection | Aucun | - 3 |
|----------------------------------------------------------------|------|----|--------|-------|------|-------------|--------|------------|-----|-----------|-----------|-----------|------------|-----------------|-----------|-------|-----|
| Projet (7) / 1 067                                             | 2    | 3~ | A 🕶    | 0     | 0    | 0           | 0      | 0          | 0   | 0         | 0         |           | <b>2</b> A |                 |           |       |     |
|                                                                |      | _  |        | v     | Phas | ase Emt. Lo |        | ot Type B  |     | Bât. Niv. |           | Zone N°   |            | . Titre         |           | Obs.  |     |
| d capture                                                      |      | 15 | ℓ      | ?     | EXE  | ILE         | 9      | NOT        | СМС | I ATN     | <b>SO</b> | 0026      | 0          | Test SLE        |           |       |     |
| PROJET TEST - ID CAPTURE - (7) / 1 067                         |      |    | _ ℓ    | ?     | EXE  | ILE         | 9      | PLN        | ICN | ATN       | TZO       | 0038      | 0          | test            |           |       |     |
| A Documents - 1032                                             |      |    |        | ?     | EXE  | ILE         | 9      | PLN        | ICN | ATN       | тго       | 0026      | 0          | test 19/08/2025 |           |       |     |
| Dossier Marché - 1022                                          |      |    |        | ?     | EXE  | DUM         | 1.3    | PLA        | ICN | ATN       | тго       | 0003      | 0          | Document SLE    |           |       |     |
| Documents MOE Phase Chantier     Documents EXER Sous traitants |      |    |        | ?     | EXE  | DUM         | 1.3    | PLN        | ICN | ATN       | TZO       | 0002      | 0          | Documents       |           |       |     |
| Documents EXE - 4     Documents EXE - 4     Documents EXE - 4  |      |    |        | ?     | EXE  | SIDF        | 1.2    | PLN        | ICN | ATN       | тго       | 0001      | 0          | Document test 1 |           |       |     |

## Bon à savoir :

- Dans la liste, les documents déposés le jour même apparaissent **en gras.**
- Ceux déposés depuis moins d'une heure en gras et italique.
- Les documents peuvent êtres modifiés ou supprimés pendant une heure.

Pour **réviser** un ou plusieurs documents à un indice supérieur Il est possible de procéder de trois façons différentes :

 Plusieurs documents simultanément depuis le bouton Nouveau tout en haut à gauche de la liste des document : Déroulez les options depuis la flèche noire située à droite du bouton et choisissez Nouvelles révisions :

|   | 🕞 No   | ouveau  | x 🗸   | <b>*</b> 1 | élécha | irger 🦷 | - C  | ×    | Filtres | s sauve | egardés | Aucun |          |   |
|---|--------|---------|-------|------------|--------|---------|------|------|---------|---------|---------|-------|----------|---|
|   | h No   | ouveau  | ix do | cument     | s      |         |      |      |         |         |         |       |          |   |
|   | יא \$` | ouvelle | s ré  | visions    | 0      | 0       | 0    | 0    | 0       | 0       |         | 🕜 🖉   |          |   |
| ľ |        |         | V     | Phase      | Emt.   | Lot     | Туре | Bât. | Niv.    | Zone    | N°      | Ind.  |          | T |
|   |        | Ø.      | ?     | EXE        | ILE    | 9       | NOT  | СМС1 | ATN     | so      | 0026    | 0     | Test SLE |   |
|   |        | Ø.      | ?     | EXE        | ILE    | 9       | PLN  | ICN  | ATN     | TZO     | 0038    | 0     | test     |   |
| × | c l    |         |       |            |        |         |      |      |         |         |         |       |          |   |

Cette option ouvre une page affichant tous vos documents prépositionnés sur l'indice suivant. Seules les lignes ayant fait l'objet d'un choix de fichier seront affectées par la révision :

| Révis   | ion de      | s docur  | nents d  | le ILEX  | : Do     | cument | s EXE - : | 3 documents - Page 1 sur 1 |                                         |                                         |
|---------|-------------|----------|----------|----------|----------|--------|-----------|----------------------------|-----------------------------------------|-----------------------------------------|
| Dépose  | r les docun | nents    |          |          |          |        |           |                            |                                         |                                         |
| R       | echercher   | 20       | ~        |          |          |        |           |                            |                                         |                                         |
| <u></u> | <u></u>     | <i>.</i> | <i>.</i> | <b>e</b> | <b>@</b> |        | _         |                            |                                         |                                         |
|         | v           | •        |          | •        | •        |        |           |                            |                                         | Imprimable                              |
| Phase   | Lot         | Туре     | Bat.     | Niv.     | Zone     | N°     | Ind.      | Titre                      | Fichier principal                       | pdt, dwt, git, jpg, tit                 |
| EXE     | 9           | NOT      | CMC1     | ATN      | so       | 0026   | 0         | Test SLE                   | Choisir un fichier VISIOBATr 2022.pd    | Choisir un fichier Aucun fichier choisi |
| EXE     | 9           | PLN      | ICN      | ATN      | TZO      | 0026   | 0         | test 19/08/2025            | Choisir un fichier Aucun fichier choisi | Choisir un fichier Aucun fichier choisi |
| EXE     | 9           | PLN      | ICN      | ATN      | тго      | 0038   | 0 🗛 🗸     | test                       | Choisir un fichier Aucun fichier choisi | Choisir un fichier Aucun fichier choisi |
|         |             |          |          |          |          |        |           |                            | Déposer le document                     |                                         |
| ×       |             |          |          |          |          |        |           |                            |                                         |                                         |

Comme pour un dépôt initial (Cf. point 4 ci-dessus), ne pas refermer la page avant affichage de la page de confirmation. La diffusion des dépôts aura lieu par par email le lendemain.

2. Depuis la fiche de synthèse du document, grâce au bouton Réviser, tout en bas à gauche, dans la colonne des indices :

| 3.                                                        |                                                              |                            |                                                                                                    |
|-----------------------------------------------------------|--------------------------------------------------------------|----------------------------|----------------------------------------------------------------------------------------------------|
| PROJET TEST - ID CAPTUR<br>EXE ILE 9 PLN ICN ATN TZO 0026 | E<br>0                                                       |                            | test 19/08/2025                                                                                           |
| ndices                                                    | Phase                                                        |                            | Emt.                                                                                                    |
| 0 19/08/25 📷 🖳                                            | EXE                                                          |                            | ILE                                                                                                    |
|                                                           | Emetteur<br>Fichier principal<br>Imprimable<br>Révisable par | : II<br>: N<br>: N<br>: ut | EX (utilisateur test)<br>om initial VISIOBAT_Notice<br>om initial ZIP TEST.zip<br><sup>ilisateur t.</sup> |
|                                                           | Interlocuteur                                                |                            | Date                                                                                                    |
|                                                           | QUALICONSULT (QUA)<br>BUREAU DE CONTRÔLE<br>Utilisateur Test |                            | En atteni                                                                                                 |
|                                                           | BETEM (ASC)<br>BUREAU D'ETUDES ASCENSEU<br>BETEM ELE U.      | RS                         | En atten                                                                                                  |
|                                                           | BETEM (MOX)<br>MAITRE D'ŒUVRE D'EXECUTIO<br>BETEM MOX U.     | N                          | En atteni                                                                                                 |
|                                                           |                                                              |                            |                                                                                                    |
|                                                           |                                                              |                            |                                                                                                    |
|                                                           |                                                              |                            |                                                                                                    |
|                                                           |                                                              |                            |                                                                                                    |
|                                                           |                                                              |                            |                                                                                                    |
|                                                           |                                                              |                            |                                                                                                    |
| Réviser                                                   | Þ                                                            |                            |                                                                                                    |

4. Enfin, pour déposer un nouvel indice sur un document particulier, cliquez simplement sur son **indice** depuis la liste des documents : la page de révision s'ouvrira pour ce document.

|            | v | Phase | Emt. | Lot | Туре | Bât. | Niv. | Zone      | N°   | Ind.     | Titre           |
|------------|---|-------|------|-----|------|------|------|-----------|------|----------|-----------------|
| $\Box$ $l$ | ? | EXE   | ILE  | 9   | ΝΟΤ  | CMC1 | ATN  | <u>so</u> | 0026 | 0        | Test SLE        |
|            | ? | EXE   | ILE  | 9   | PLN  | ICN  | ΑΤΝ  | TZO       | 0038 | <u>o</u> | test            |
| _ ₹        | ? | EXE   | ILE  | 9   | PLN  | ICN  | ATN  | TZO       | 0026 |          | test 19/08/2025 |

Gerelateerde inhoud

- Comment rechercher des documents ?
- MOE GED Tutoriel vidéo : modifier un visa
- GED Tutoriel vidéo : réviser un document
- GED Tutoriel vidéo : déposer un document